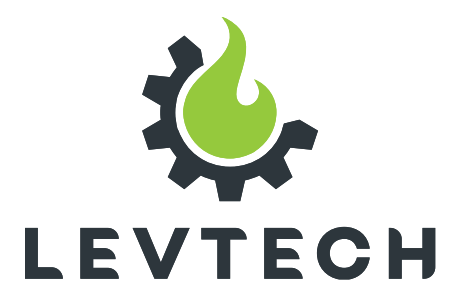

# User Manual (E PUFFER CONTROL WiFi VERSION LSP-PC1-WIFI

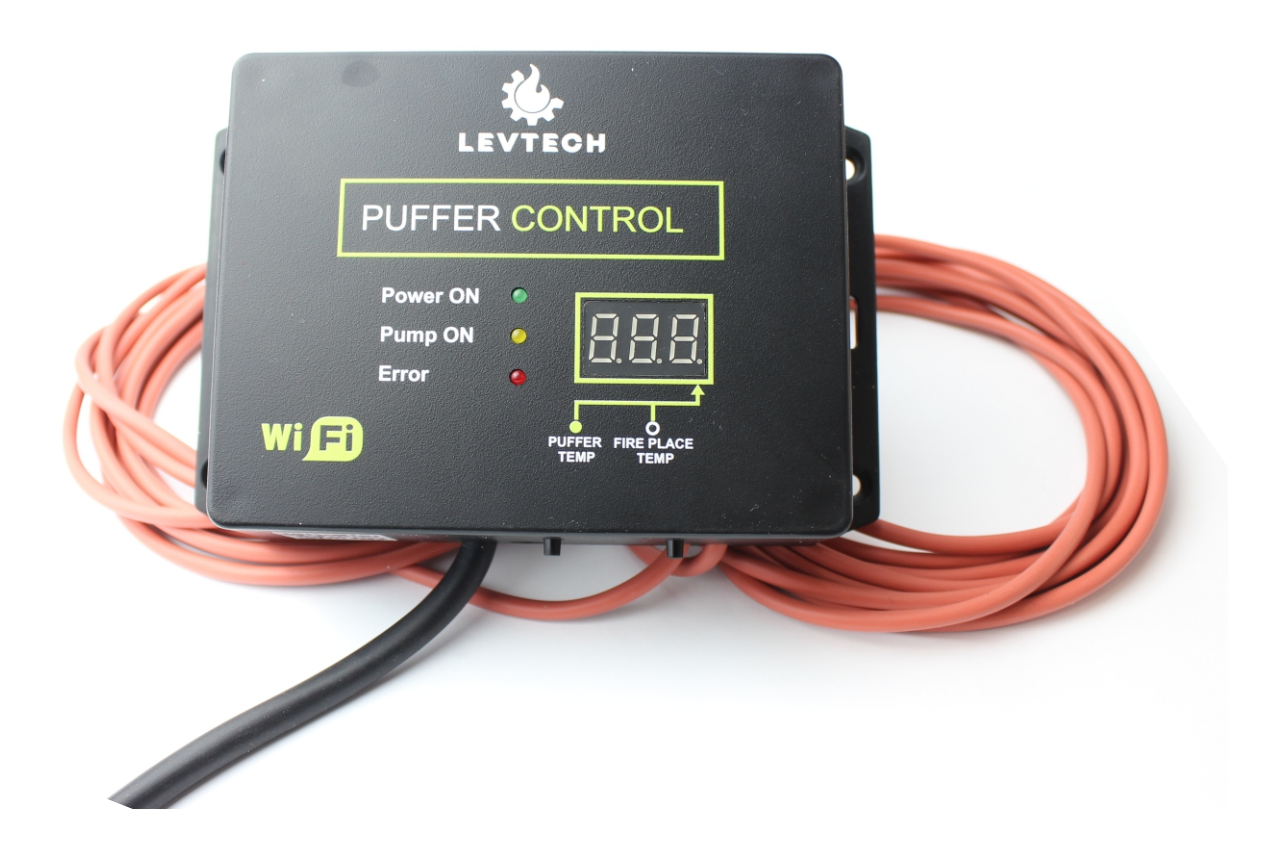

Lueta Nr. 319, Romania 💡 +40758576007 📞 office@levtech.ro 🚀 www.levtech.ro 🔦

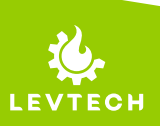

# **Revision information**

| Rev. | Date          | Changes                                                                                                    |
|------|---------------|----------------------------------------------------------------------------------------------------|
| 0    | Aug. 1, 2022  | First version                                                                                                    |
| 1    | Feb. 13, 2023 | <ul> <li>"Login to own network" step by step added</li> <li>"Email configuration" step by step added</li> <li>Info sign added</li> </ul> |

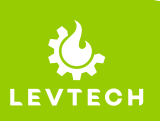

Lueta Nr. 319, Romania 🛛 💡

+40758576007 📞

office@levtech.ro 🧹 www.levtech.ro 🕟

### Short description

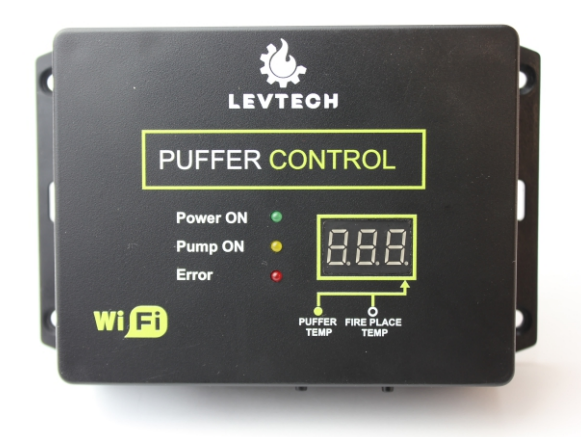

The purpose of the LSP-PC1-WiFi controller is to effectively control the heating of the puffer tank. The controller has two temperature sensors and controls a pump. Based on the temperatures measured in the fire place and the puffer tank, as well as the set parameters, it controls the pump and assures the user that the system works safely and efficiently. The controller is configured using our smartphone or a laptop connected via WiFi.

### Features

- Temperature measurement with Pt1000 sensors
- Heat resistant silicon sensor cables
- Sound alarm
- Wall mountable case
- Configurable via Wifi
- E-mail notifications in case of failures
- Manually contrallable
- Algorithm preventing the pump from sticking
- Displaying of measured temperatures

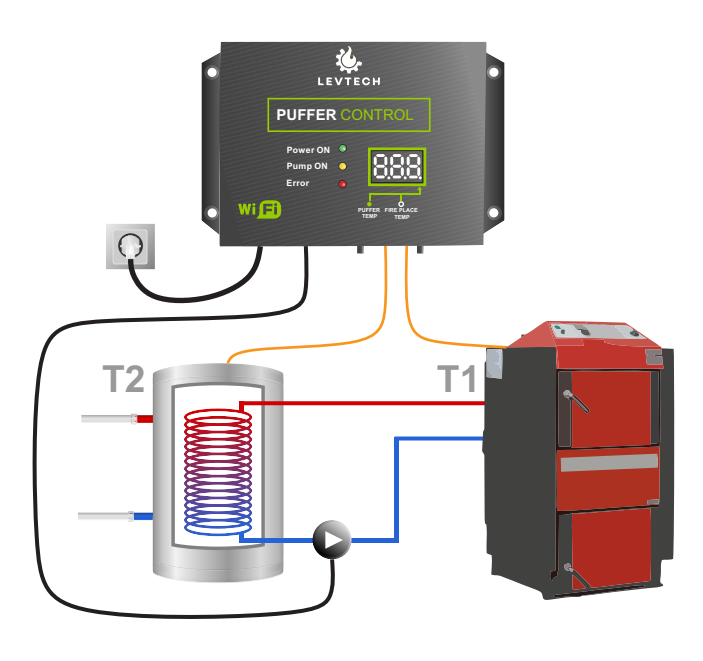

Lueta Nr. 319, Romania +40758576007 office@levtech.ro www.levtech.ro

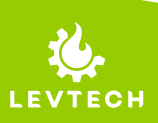

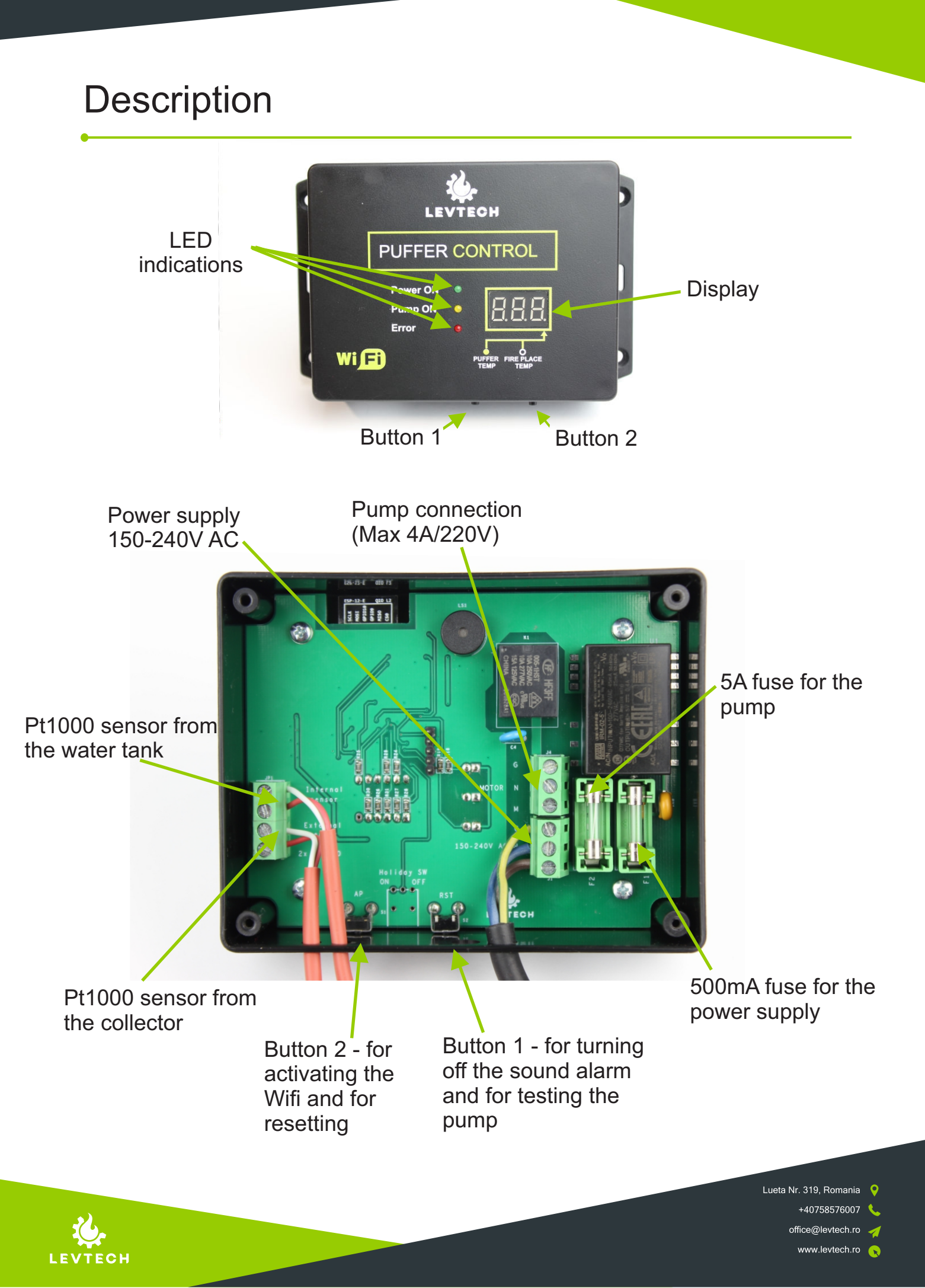

### Description

The Puffer Control controller is designed to control the efficient heating of the puffer tank by controlling the pump on the closed water system of the fireplace and the puffer tank and by measuring the exact temperature in them. Compared to the previous version, the innovation is the configuration from the smartphone and the possibility for the system to send a an alarm meassage about possible errors. The device has two temperature measuring inputs. Both sensors are Pt1000, one measures the temperature in the boiler and the other in the water tank. The controller has one output that operates the circulation pump. The input voltage is present on this output, which can be 150V - 240VAC.

### Display

By default, the temperature displayed on the display alternates between the temperature of the fire place and the tank every 5 seconds, which can be distinguished by the appearance of a dot.

In the case of an error, the active error code appears on the display, which is detailed in the error indications chapter. (When connected to the device with a phone or laptop, the error signals can be seen online, together with an explanation.)

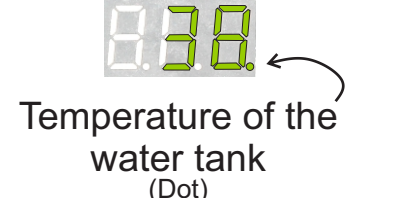

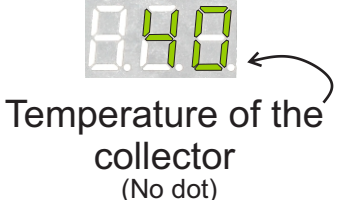

Lueta Nr. 319, Romania +40758576007 office@levtech.ro

### **Button 1**

The main function of the push button is to start the pump when pressed. As long as the button is pressed, the pump is active, when it is released it turns off. It can be operated at any time by pressing the button, regardless of operating mode, it can also be used to test the operation of the pump.

Another function of the button is to stop the alarm. When pressed, the sound signal stops, only the light signal remains.

### **Button 2**

By long pressing button number 2, we can turn on WiFi on the device, if it has been turned off under the network settings tab.

Also, with this button, we can reset the controller, the process can be found on the "Restore factory settings" page.

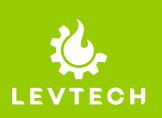

The controller comes ready-to-use from the factory and provides safe control of the given system immediately after connection. In addition, personalization is possible, which can be carried out on the device through the Wifi connection of a smartphone or a laptop. To access the settings, use your device to find the **Puffer\_control** WiFi availability and connect to it.

Password of the wifi: password

After a successful connection, by scanning the QR code on the device, the main page of Puffer Control opens in our browser or we enter the following IP address in the address bar of the browser (e.g.: Chrome/Google/Safari): **192.168.4.1** 

If the browser has successfully opened the main page, here we can see the main data about the system, such as the current temperatures, the state of the pump, and from here we can choose between the group of parameters to be modified. It is possible to change the control (Setup) and network parameters (LAN Setup). \*

Also, here is the firmware version (lower right corner) and the icon for the manual (upper right corner).

**Attention!** Internet access is required when trying to access the manual. Therefore, it is necessary to disconnect from the controller and provide Internet access.

\* By default, the subtitles are displayed in English. The language can be changed by following the steps described in the chapter "Changing the language".

### **Puffer control**

| Fire place temperature | 25.98 | °C |
|------------------------|-------|----|
| Puffer temperature     | 24.86 | °C |
| Pump                   | OFF   |    |

Setup LAN Setup

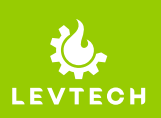

Lueta Nr. 319, Romania

+40758576007 🔇

www.levtech.ro

### Setup

Here we can change or set the parameters of the controller to the default position. You must enter a password to enter.

Username: admin Password: password

| Parameters:                                  |        |                        |
|----------------------------------------------|--------|------------------------|
| Start Temperature °C                         | 40     | 0                      |
| Differencial Temperature °C                  | 2      | 0                      |
| Motor overrun Sec                            | 0      | 0                      |
|                                              |        |                        |
| Limits:<br>Default                           |        |                        |
| Display Time Internal Temp Sec               | 5      | 0                      |
| Display Time External Temp Sec               | 5      | •                      |
| Low Temperature °C                           | 2      | 0                      |
| Low Temperature Hysteresis °C                | 1      | •                      |
| Dangerously High Temperature °C              | 100    | •                      |
| Dangerously High Temperature<br>Hysteresis ℃ | 3      | 0                      |
| Over Temperature °C                          | 90     | •                      |
| Over Temperature Hysteresis °C               | 3      | 0                      |
| Load Save                                    | Logout |                        |
|                                              |        | Lueta Nr. 319, Romania |

office@levtech.ro 🚀

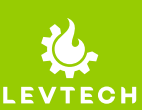

**Start Temperature**: specifies the minimum temperature value of the fire place from which the control starts. The unit of measurement is degrees Celsius.

**Differential Temperature**: specifies how many degrees the water in the fire place must be higher compared to the tank in order for the circulating pump to start. The unit of measurement is degrees Celsius.

**Motor Overrun Sec**: we can set the pump running time after the temperatures have equalized so that the hot water does not get stuck in the pipes. The unit is seconds.

**Display Time Internal Temp Sec**: the value measured by the two sensors alternates on the display and with this parameter we can set how many seconds the temperature from the puffer is displayed. At this value, a dot appears on the display. The unit is defined in seconds.

**Display Time External Temp Sec**: the value measured by the two sensors alternates on the display and with this parameter we can set how many seconds the temperature from the fire place is displayed. The unit is defined in seconds.

**Low Temperature**: if the temperature in the system falls below this value, the controller starts the pump to circulate the liquid to prevent freezing. This value must be determined in such a way that there is no danger of freezing.

**Low Temperature Hysteresis**: this value determines by how many degrees the system must warm back from the value specified in the Low temperature parameter, in order for the danger of freezing error signal to disappear and the pump to stop.

**Dangerously High Temperature**: this is the value that, when the water tank temperature is reached, the controller sounds an alarm and the Error LED lights up. Together with these, the pump also comes into operation. Furthermore, if the email notification is set, the controller will send the error signal to the specified address. Its unit is degrees Celsius.

**Dangerously High Temperature Hysteresis**: the Dangerously High Temperature and the difference of this value gives the value where the sound signal stops, but the Error LED and the pump work.

**Overheating Temperature**: if the temperature of the system has reached this value, the Error LED will light up and the pump will start. The controller also sends a notification if the notification sending function is activated.

**Overheating Temperature Hysteresis**: the value given by the Overheating Temperature and its difference is the point below which, when the temperature of the fire place drops, the controller stops the alarm and the pump.

Lueta Nr. 319, Romania +40758576007 office@levtech.ro www.levtech.ro

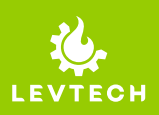

**Default** button: by clicking this, we can reset the control parameters separately to the factory state. When you press it, the system will ask if you want to execute it for sure.

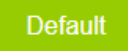

**Load** button: by pressing it, we can read the currently loaded parameters. After saving, we can use this to test whether the changes have been saved.

**Save** button: with this button we can save the changed parameters. If we changed one of the parameters, we have to press it so that the desired values are stored. After pressing it, a window will pop up asking if you are sure you want to save the changes.

**Logout** button: we can use this to return to the home screen. After clicking on it, you will be asked to confirm whether you really want to exit the settings and save the changes. Furthermore, when pressed, the WiFi communication of the device will restart, after which it is possible that we have to reload the page.

| Load | Save | Logout |
|------|------|--------|
|      |      |        |

There is an info icon next to each text box, which helps you understand the given parameter.

Lueta Nr. 319, Romania +40758576007 office@levtech.ro www.levtech.ro

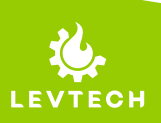

### **LAN Settings**

Here we can change or reset the network parameters of the controller. For easier navigation, the menu is divided into 5 parts. You must enter a username and password to log in.

Username: admin Password: password

| LAN SETUP                   |               |  |  |  |
|-----------------------------|---------------|--|--|--|
| Wifi AP User Email Language |               |  |  |  |
| Wifi Config:<br>Enable      |               |  |  |  |
| Scan<br>Wifi Password       | password      |  |  |  |
| DHCP<br>IP Address          | 192.168.1.142 |  |  |  |
| Subnet Mask                 | 255 255 255 0 |  |  |  |
| Primary DNS                 | 8.8.8.8       |  |  |  |
| Secondary DNS               | 8.8.4.4       |  |  |  |

#### Wifi configurations

Here we can connect the controller to our own home Wi-Fi network, setting the appropriate parameters. For this, we need to tick the **Enable** window.

We can search for our network with the **Scan button**, and then enter the password of our network in the **Wifi password** field.

By checking **DHCP**, we can access the controller automatically, without entering the following IP address and other datas.

Save with the **Logout**, then **Save and Exit** button so that the controller can function properly. It is absolutely necessary to restart the Wi-Fi communication, which is automatically performed by the controller.

Attention! Once the controller has been connected to our own network, it can only be accessed via the Puffer\_control wifi network at the address http://puffer.local.

| Access point config: |                |                        |          |
|----------------------|----------------|------------------------|----------|
| AP enable            |                |                        |          |
| AP SSID              | Puffer_control |                        |          |
| AP Password          | password       |                        |          |
| IP Address           | 192.168.4.1    |                        |          |
|                      |                | Lueta Nr. 319, Romania | <b>Q</b> |
|                      |                | +40758576007           | ٩.       |
|                      |                | office@levtech.ro      |          |

www.levtech.ro

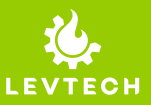

#### Access point configurations

**Access Point Enable**: with the help of this we can make the controller visible (checked) or invisible (not checked) for other devices. If the device is currently invisible, you can use Button 2 on the controller to display it in the list of Wi-Fi devices when searching.

**AP SSID**: here we can change the name of the device so that it appears in the list of available devices when searching.

AP Password: we can change the connection password of our device.

IP Address: we can change the IP address of our device.

Attention! Save the changes made here with the Logout, then Save and Exit button!

User config:

| Setup admin                 | admin    |
|-----------------------------|----------|
| Setup admin password        | password |
| LAN setup admin             | admin    |
| LAN setup admin<br>password | password |

#### **User configurations**

With this menu item, we can change the username and password used to enter the two menus on the main page, separately.

Lueta Nr. 319, Romania +40758576007 office@levtech.ro

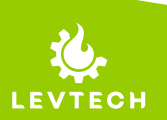

| Email config:             |                |
|---------------------------|----------------|
| Destination email address | user@user.com  |
| User                      | user@user.com  |
| Password                  | password       |
| Server                    | smtp.gmail.com |
| Port                      | 465            |
| Default SMTP              |                |
| Notification enable       |                |
| Test email                |                |

#### **Email configurations**

Here we have the option to set the parameters for sending email notifications. If you simply want to receive a notification, enter the email address where you want to receive the notification in the **Destination email address** field. Then we need to check both boxes: **Default SMTP** and **Notifications enable**. Finally, save your changes with the **Save** button at the bottom of the page.

Other changes to this menu item are only necessary in special cases.

# E-mail notifications only work if the device is connected to our internal network based on the instructions described under the Login to own network page!

Language: Language EN ~

If you have set the email sending parameters correctly, you can check them with the **Test email** button.

#### Nyelv

**Default** button: by clicking this, you can reset the language of the user interface and the Network settings to default.

Lueta Nr. 319, Romania +40758576007 office@levtech.ro

By default, the menu's language is English (EN).

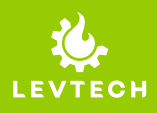

## Login to own network

In order to be able to use the device's WiFi functions, like email notifications, modify the settings or check the system's status, you need to login the controller to your own WiFi network. Let's follow the steps below.

#### Step 1

Find and connect to the Wi-Fi network of the controller - **Puffer\_control** The password is: **password** 

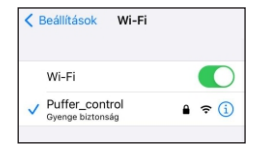

Puffer control

2.77

61.30

OFF

Fireplace

Puffer

Pump

AА

### Step 2

Scan the QR code at the bottom of the product or type the IP address "**192.168.4.1**" into your browser (Chrome/Google/Safari).

#### Step 3

Enter the **LAN Setup** menu Username: **admin** Password: **password** 

#### Step 4

Tick the Enable box.

#### Step 5

Click Scan.

#### Step 6

After the device find the available networks, select your WiFi by clicking on the **ssid** box.

#### Step 7

When you selected your network, type in the network's **password** below.

#### Step 8

Scroll down to the bottom of the page and click **Logout** button.

#### Step 9

Click on Save and exit button.

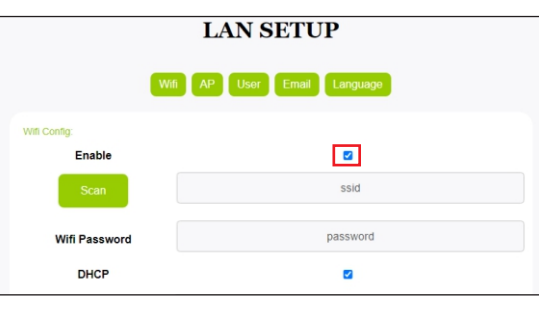

192.168.4.1

×

| Language: |      |      |        |   |
|-----------|------|------|--------|---|
| Derault   |      |      |        |   |
| Language  |      |      | EN     | ~ |
|           |      |      |        |   |
|           | Load | Save | Logout |   |

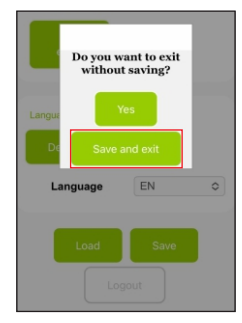

Lueta Nr. 319, Romania 💡

+40758576007 🔇

office@levtech.ro

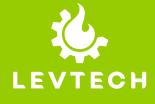

# Login to own network

#### Step 10

After **Step 9** the controller will restart. Wait until the screen shows the current temperature again.

#### Step 11

From this moment, the controller is reachable through your Wi-Fi network. Connect to the same WiFi network with your laptop/smartphone.

#### Step 12

Open a browser and type in the searching line: http://puffer.local/

Or scan the **QR** code from the bottom of the device.

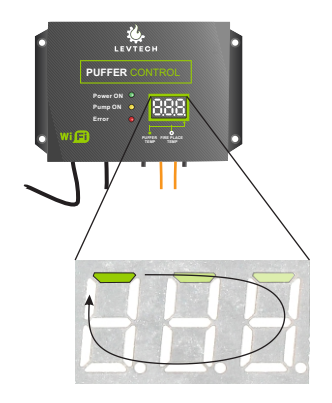

|                             |                 | 0.0 |
|-----------------------------|-----------------|-----|
| ← → C http://puffer.local ~ |                 |     |
|                             |                 |     |
| 🔅 http                      | ://puffer.local |     |

### Email notification setup

You can use email notifications only after you have logged in to the network with the controller. You can do this, if you follow the **Login to own network**'s steps.

#### Step 1

Enter the LAN Settings menu. Username: admin Password: password

#### Step 2

Find **Email config** page and enter your email address to the **Destination email address** box.

#### Step 3

Check in the **Enable** box to enable the email notifications.

#### Step 4

You can make sure that notification function is working, if you click on **Test mail** button.

#### Step 5

Save your changes with the **Save** button at the bottom of the page.

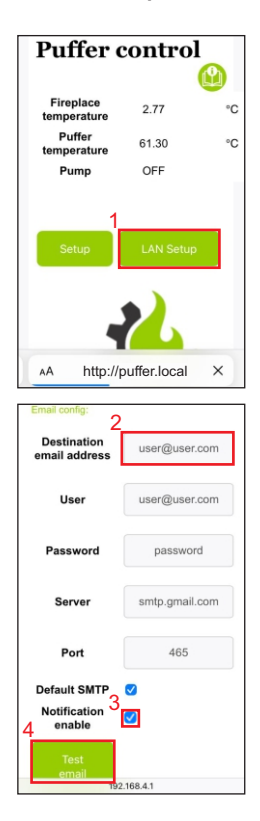

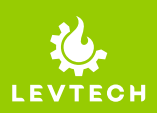

Lueta Nr. 319, Romania

+40758576007 🔇

office@levtech.ro

# Changing the language

The controller menu is available in three languages:

- English
- Hungarian
- Romanian

By default, the menu is displayed in English and you can easily change it by following the steps below.

#### Step 1

Step 2

Find and connect to the Wi-Fi network of the controller - **Puffer\_control** The password is: **password** 

product or type the IP address "192.168.4.1"

into your browser (Chrome/Google/Safari).

Scan the QR code at the bottom of the

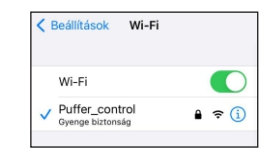

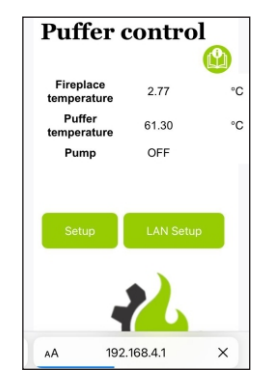

Step 3 Enter the LAN Setup menu Username: admin Password: password

#### Step 4

You can select the language under the **Language** menu item, which you can save with the **Save** button. In the same place, we can reset the language with the **Default** button.

After making a change, if the language is not updated, reload the page.

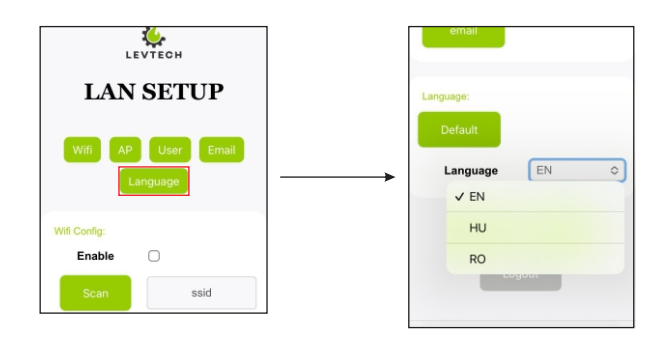

Lueta Nr. 319, Romania +40758576007 office@levtech.ro www.levtech.ro

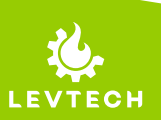

# Factory reset

If you want to restore the factory settings, you can easily do it by following the steps below. After the reset, the parameters of the control and the network settings are also reset to the factory values. You can find these values in the Default settings chapter.

The controller can be restored to its factory state by following these steps:

#### Step 1

Turn off the device. Simply unplug the power cord. Confirm that the device is not working by checking the status of the Power ON LED. If it is not lit, the device has been properly switched off.

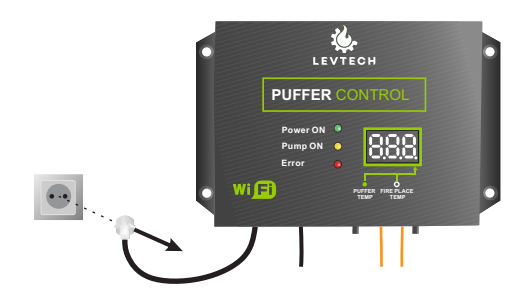

#### Step 2

Press and hold the AP button (**Button 2**). While the button is pressed, reconnect the device's plug to the mains socket.

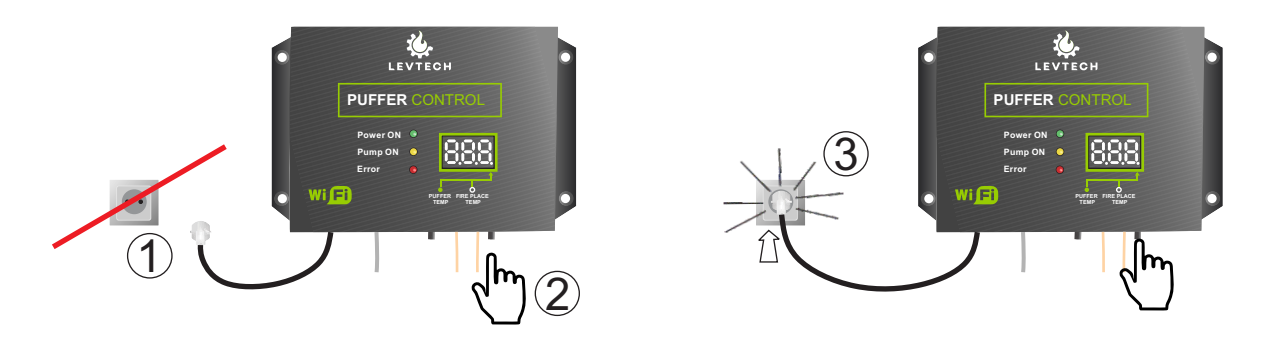

#### Step 3

After connecting, keep the button pressed for 5 seconds. Then a zero flashes on the display and a segment starts rotating on the display, as shown in the figure below. After the flashing ends, the current temperature value is displayed. When you see this, you can release the button. After that, the current temperature values will be read again on the display, alternately.

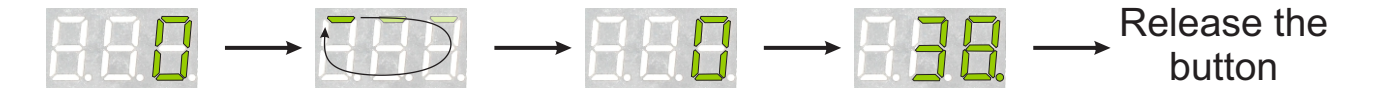

Lueta Nr. 319, Romania +40758576007

www.levtech.ro

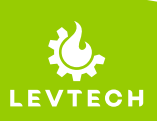

### Alarms

### Sensor failure alarm

If any sensor wire is broken, the buzzer will sound and the pump will start until the controller receives a readable value from the sensor again. The sound signal can be turned off by pressing Button 1 on the bottom of the controller. After the beep stops, the pump continues to operate until the problem is resolved.

The display indicates which sensor has a problem and what the error is. These can also appear in combination.

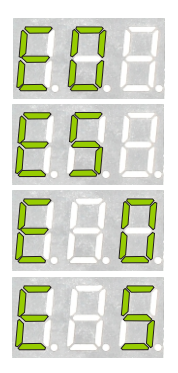

EO-- the sensor of the water tank is not connected (open loop)

ES-- the sensor of the water tank is shorted

E--O the sensor of the fire place is not connected (open loop)

E--S the sensor of the fire place is shorted

### Overheat alarm (by default)

Once the fire place temperature exceeds the **Over Temperature** of 90°C, the Error LED will light up and the pump will start. They remain on until the temperature drops below 87°C.

If the temperature exceeds the **Dangerously High Temperature**, 100°C, the light signal and the sound signal will be active in addition to the pump operation.

The alarms are also displayed in detail if you are connected to the Wi-Fi user interface of the controller.

If the email notification sending function is activated, the controller will also send the error message to the specified email address.

### **Puffer control**

| Fire place temperature | 299.15 | °C |
|------------------------|--------|----|
| Puffer temperature     | 1.04   | °C |
| Pump                   | ON     |    |

Lueta Nr. 319, Romania +40758576007 office@levtech.ro

Dangerously high temperature! Sending Email successfully

LAN Setup

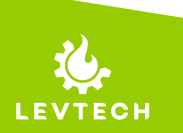

# Operation

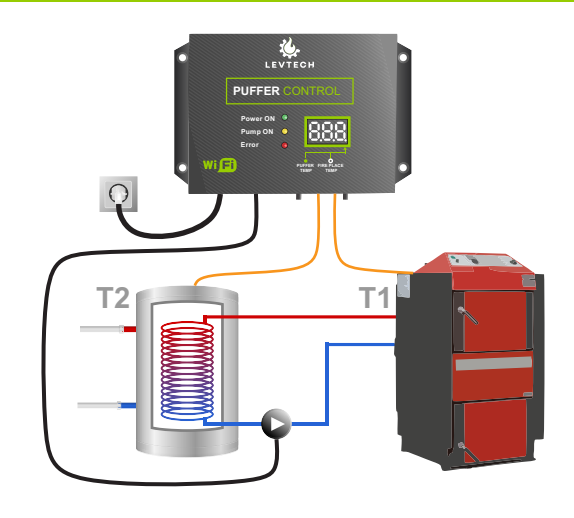

### Normal mode

Under normal conditions, the controller measures the temperature in the fire place (T1) and the puffer tank (T2). If the temperature difference between the fire place and the tank is greater than the preset value, the pump starts and runs until the temperature in the fire place (T1) is less than T1+ half of the set value.

Example:

Temperature difference = 10 degrees (difference between T1 and T2) T1 => reaches  $60^{\circ}$ C and T2 =  $50^{\circ}$ C

The controller starts the pump and runs it until T1 cools below  $55^{\circ}C(50 + (10/2))$ .

### **Antfreezing function**

The controller starts the pump at the Low temperature value, thus preventing freezing. If the temperature in the system exceeds the Low Temperature + Low Temperature Hysteresis value, the controller will return to normal operation. This operating mode does not need to be activated separately, it takes effect automatically when the temperature drops.

| Low Temperature °C            | 2 |
|-------------------------------|---|
| Low Temperature Hysteresis °C | 1 |

### **Pump protection**

If the pump has not been in operation for 8 days, the controller will start it and run it for 3 minutes.

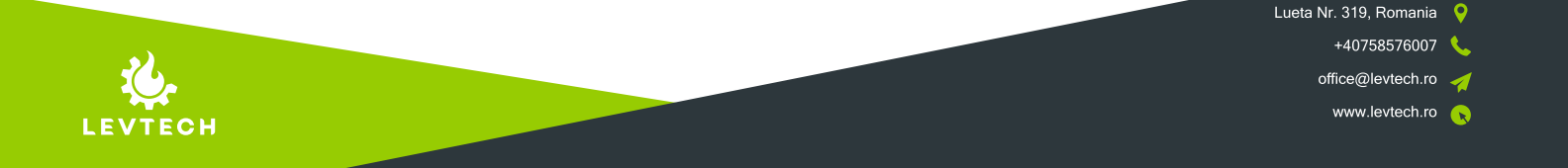

# Dimensions

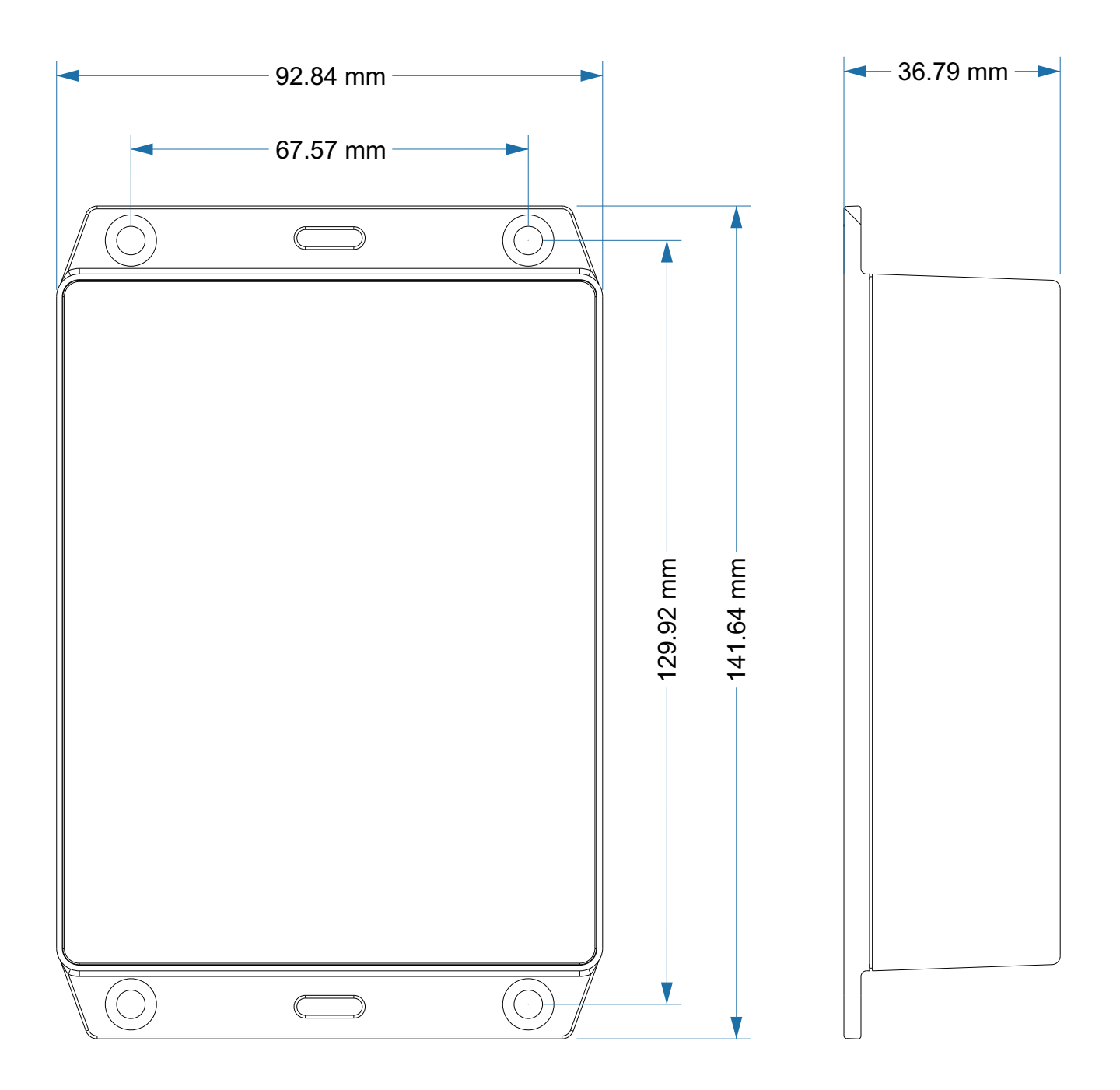

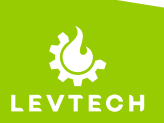

+40758576007 🔇

office@levtech.ro 🚀

### Connectors

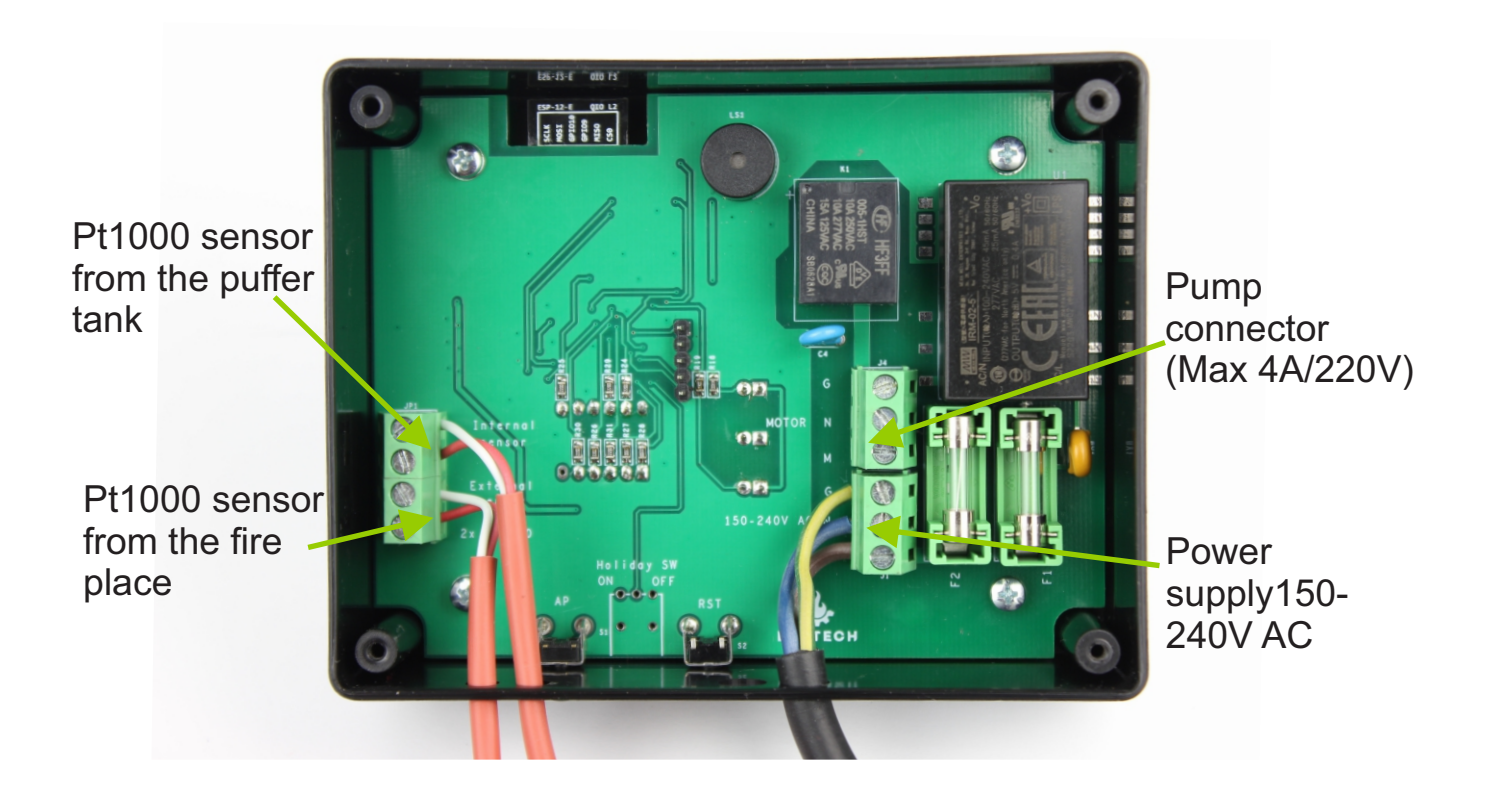

By default, the two temperature sensors and the power cable are connected to the controller. Before use, it is only necessary to connect the motor wires properly. If the wires of one of the sensors need to be extended, it is justified to dismantle, splice and reassemble them. The sensors can be extended to a length of up to 300 m without affecting the accuracy of the measurement.

The polarity of the Pt1000 sensors does not matter, their conductors are interchangeable.

A 3-polarity connector is available for connecting the pump. This means that a three-conductor pump can be connected using protective earth (G), neutral (N) and phase (M).

The power supply is also connected based on the picture. Based on the image, the phase (L) is at the bottom, neutral (N) is above it, and the protective ground (G) is above it.

Lueta Nr. 319, Romania +40758576007 office@levtech.ro

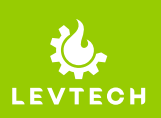

# Technical data

| Power supply                      | 150 - 240V AC 50Hz            |
|-----------------------------------|-------------------------------|
| Consumption                       | 1W                            |
| Controller operating temperature  | -20 °C to 60 °C               |
| Dimensions (H x L x W)            | 147 x 96 x 38 mm              |
| Weight                            | 185g (515g with accessories)  |
| Display                           | 3-character 7-segment display |
| The pump max. current consumption | 4A                            |
| Type of sensors                   | Pt1000 / Pt1000               |
| Sensor wire length                | 3m / 3m                       |
| Measuring range                   | -50 °C to 180 °C              |
| Temperature setting accuracy      | +/- 0.5 °C                    |

Lueta Nr. 319, Romania 💡 +40758576007 🌜 office@levtech.ro 🚀 www.levtech.ro 💊

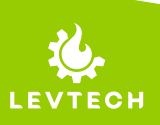

# **Default settings**

| Dangerously high temperature alarm with sound | At 100 °C in the fire place         |
|-----------------------------------------------|-------------------------------------|
| Over temperature alarm without sound          | At 90 °C in the fire place          |
| Antifreeze Function                           | Pump starts at 2°C and stops at 3°C |
| Pump Shutdown Delay (Overrun)                 | 0 sec                               |
| Differential Temperature                      | 2°C                                 |
| Start Temperature                             | 40°C                                |
| Access Point                                  | Enable                              |
| IP Address                                    | 192.168.4.1                         |
| SSID                                          | Puffer_control                      |
| Password                                      | password                            |

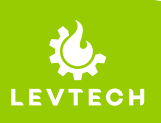

Lueta Nr. 319, Romania 💡

+40758576007 📞

office@levtech.ro 🧹

### Attention!

Before starting any work on the supply (wiring, installation of equipment, etc.), make sure that the device is not connected to the electrical network. The connections must be made by a qualified electrician. Before using the controller, check the connections and check the insulation of the wires!

# In the event of a lightning strike, the device may be destroyed!

Make sure that the device is not connected to the network during a storm!

We are committed to protecting the environment. The production of electronic devices requires the safe disposal of used parts and electronic devices for the sake of environmental safety. The recycling of waste helps to protect the environment. The user is obliged to return the used equipment to a collection point, where all electrical and electronic components are recycled.

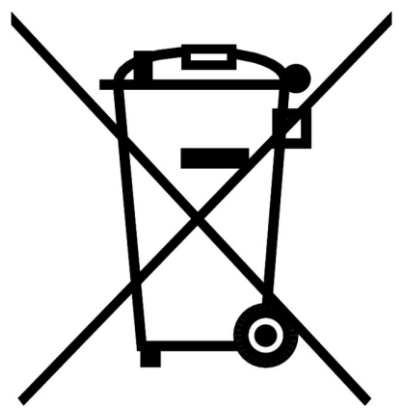

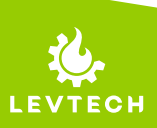

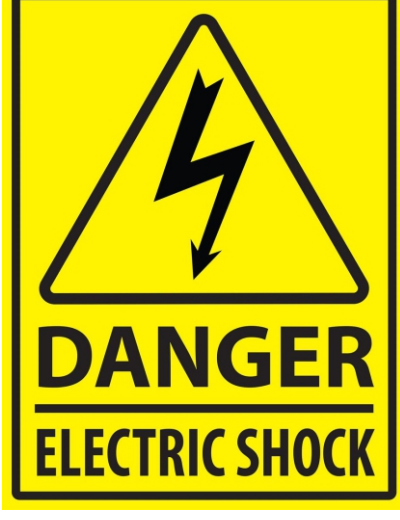

# **INSTALLATION GUIDE**

PUFFER CONTROL

Remove the back of the device by removing the 4 screws on it.

1

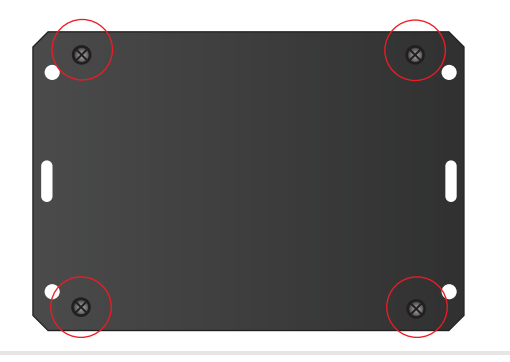

Insert the pre-wired temperature sensor into the measuring opening of the puffer tank (Internal Sensor).

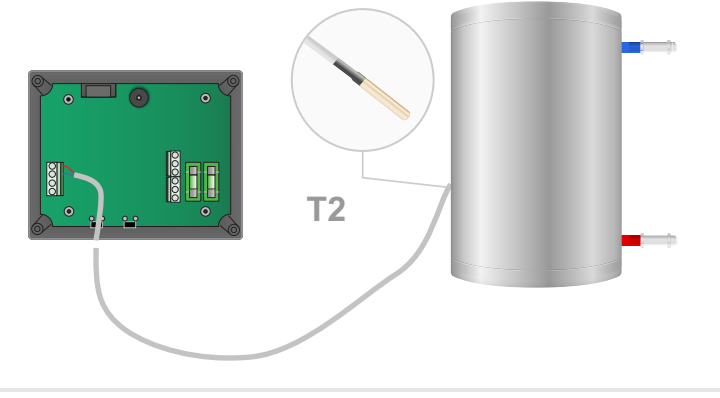

- 3 Insert the connected sensor into the measuring hole of the fire place (External Sensor). If it is short, extend the sensor cable up to 300m long.
  - Connect the pump to the controller. Attention, the input voltage is displayed on it! The device must not be connected to the mains voltage during installation.
- 5 Connect the device's power cable to a power outlet. Check that the device is working, the Power ON led should light up.

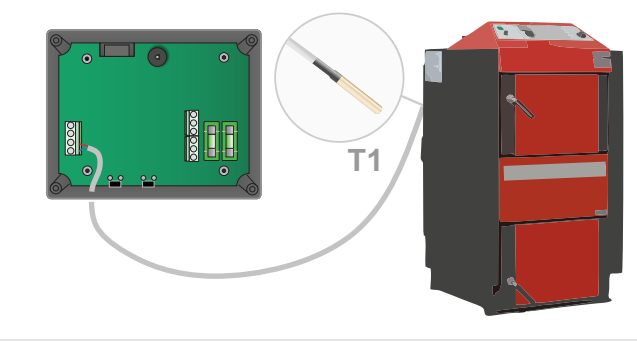

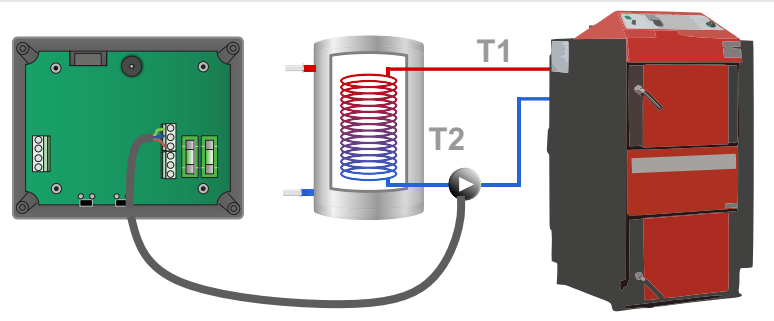

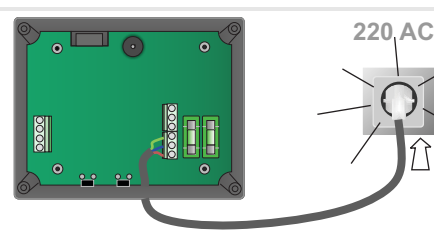

6 Once you have assembled the configuration shown in the image, follow the configuration instructions on the next page.

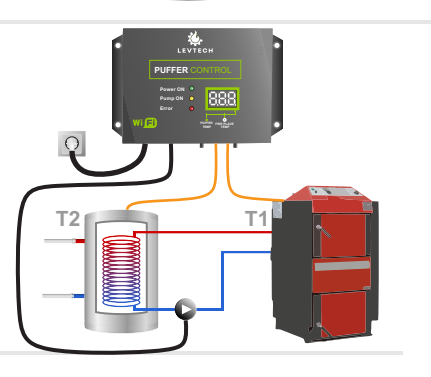

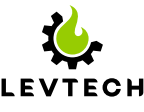

# CONFIGURATION INSTRUCTIONS

PUFFER CONTROL

1 After you have connected the sensors and the pump and verified that the controller is working, reassemble the backplate.

2

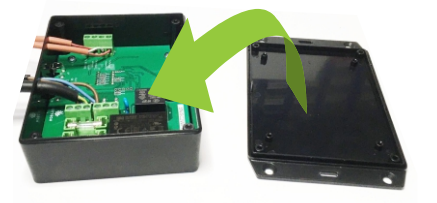

Wi-Fi

**Puffer control** 

61.30

OFF

€ 奈 (i)

• ⊽ (i) • ⊽ (i)

Beállítások

Wi-Fi

Puffer\_control

SAJÁT HÁLÓZATAIN

HÁLÓZATOK

Firepla empera

Pump

Turn on Wi-Fi search on your phone and connect to the "**Puffer\_control**" network. Password: **password**. Select the automatic connection option.

- 3 After connecting, scan the QR code at the bottom of the controller. If you can't read it, open your browser (eg: Chrome/Google/Safari) and enter: **192.168.4.1** IP address in your browser. By default, the menu is in English, you can find how to change it in the manual.
- 4 After loading the page, you can see the current state of the system and from here you can open the parameter settings by clicking on the "Setup" button. Username: admin Password: password.

- Purffer control
- 5 After logging in, there are three main control parameters at the top. These include **Start Temp**, **Differential Temp** and **Motor overrun**. For efficient operation, it is recommended to set them appropriately.

| SETUP PAGE                     |    |
|--------------------------------|----|
|                                |    |
| Parameters:                    |    |
| Start Temperature<br>°C        | 40 |
| Differencial<br>Temperature °C | 2  |
| Motor overrun Sec              | 0  |
|                                |    |

The main control parameters can be set in the **Setup** menu. Choose these setting values carefully, they affect the safe operation of the system. If you are not sure which setting covers exactly what, read the entire user guide or, if necessary, consult a professional.

To change the language of the menu, enter the LAN Setup menu, then under the Language menu item.

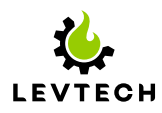